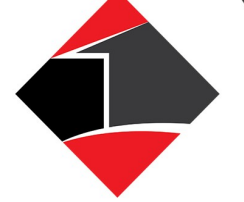

## Home Shopping & Delivery Service Suriname N.V.

## **Samsung TV Manual**

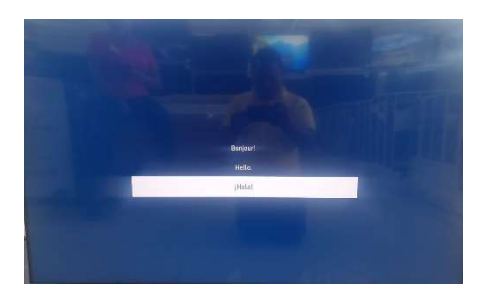

1. Maak uw taalkeuze

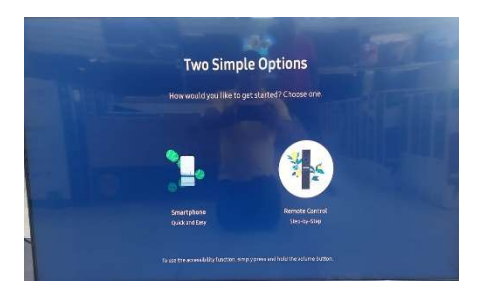

2. Kiest u voor remote control step bij step

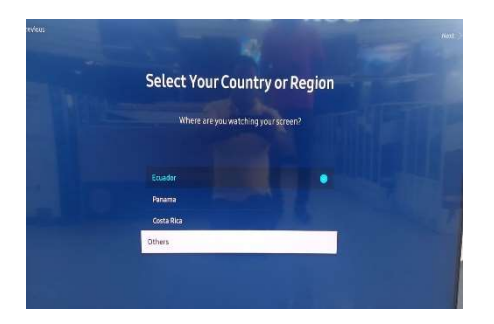

3. Bij "Country and region" kiest u voor others

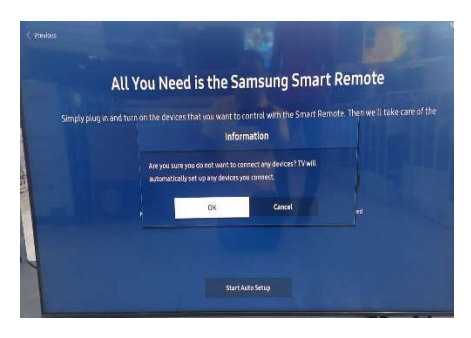

4. "Start auto setup" daarna "OK"

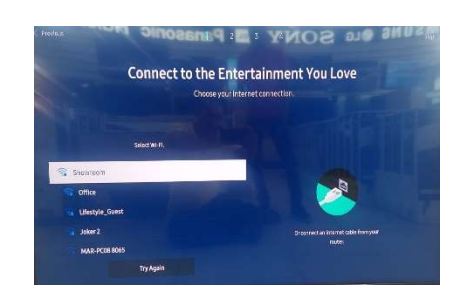

5. Uw wifi naam uitkiezen en uw wachtwoord invoeren

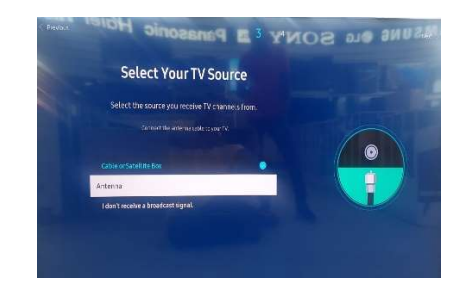

6. Kiest u voor "Antenna"

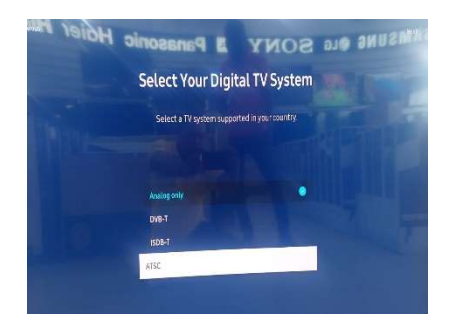

7. Daarna kiest u voor "ATSC"

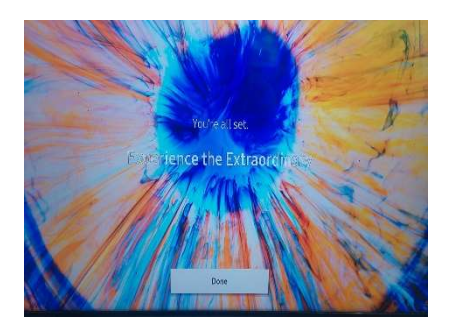

8. "Done"

Heeft u nog vragen kunt u altijd appen/bellen naar: Lifestyle: 8648964/ 8969156

Wagenwegstraat: 8752710/ 8752988

Pad van Wanica: 8755319

## www.HSDSonline.com

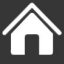

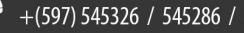